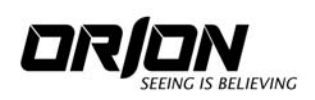

### ECONOMY SERIES LCD MONITOR

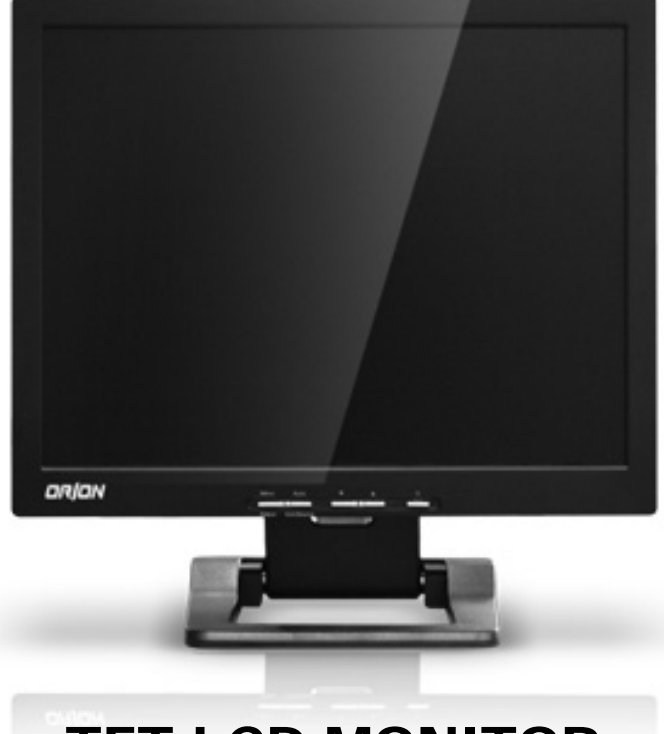

# TFT-LCD MONITOR (SECURITY)

#### http://www.orionimages.com

All contents of this document may change without prior notice, and actual product appearance may differ from that depicted herein

# **Warning Statements**

\* Follow this safety instruction to use the monitor properly and prevent the damages.

| * This safety instruction has " Warning" and " Caution" as below. |                                                                                                    |  |
|-------------------------------------------------------------------|----------------------------------------------------------------------------------------------------|--|
| WARNING:                                                          | If the user does not follow this instruction,<br>it may cause the serious damage to the user.                                  |  |
| CAUTION:                                                          | If the user does not follow this instruction, it may cause the slight damage to the user or cause some damages to the monitor. |  |

\* Keep this user's guide book for later use.

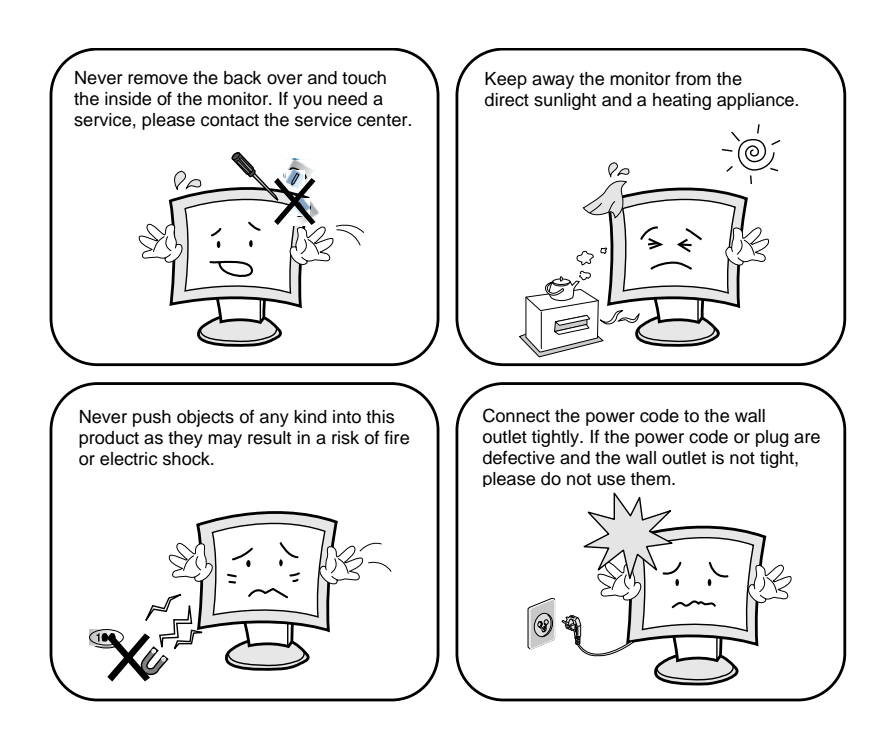

## **Warning Statements**

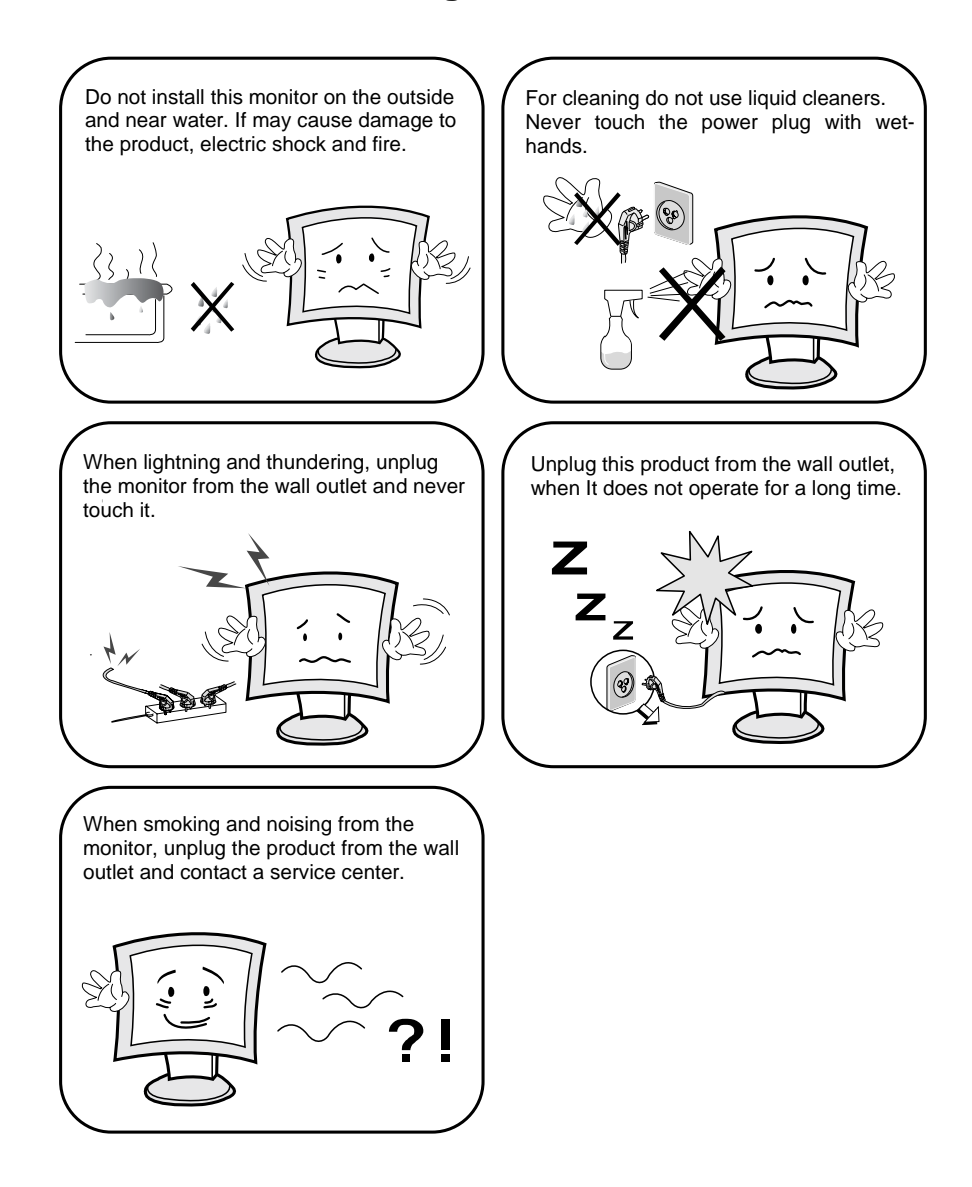

#### How to fix

- 1. Do not open this product as it contains high voltage inside.
- 2. It may create an electric shock.
- 3. It the user disassembles and remove the back cover, it does not make sure
- 4. To make up for the damages and do a service and exchange the monitor.

#### http://www.orionimages.com

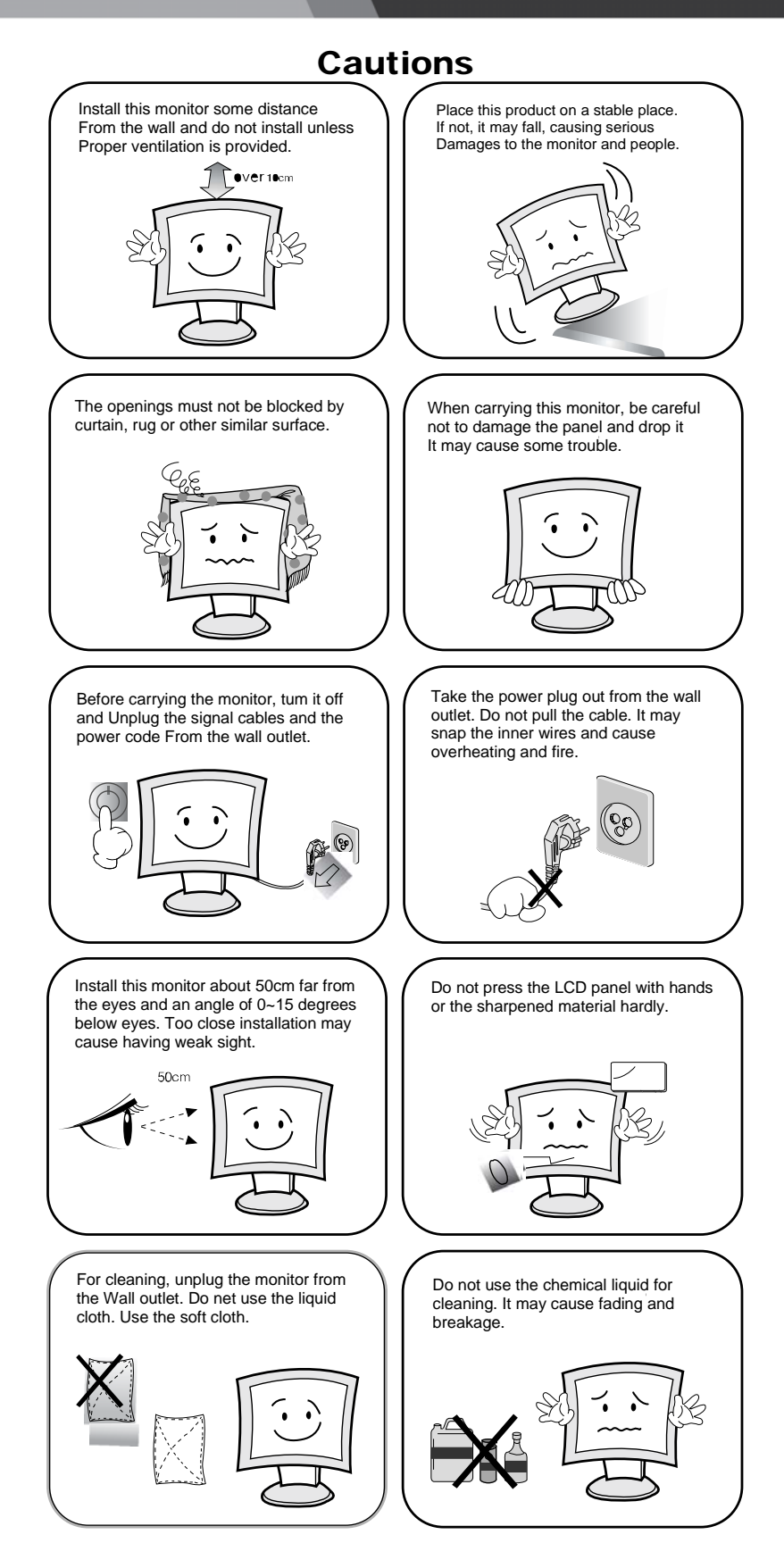

# **TABLE OF CONTENTS**

| 1. INSTALLATION                                                                                                    | 6                |
|----------------------------------------------------------------------------------------------------|------------------|
| 1.1 Parts                                                                                                    | 6                |
| 1.2 How to install                                                                                                    | 7                |
| 2. FEATURES                                                                                                    | 8                |
| 2.1 Display Mode                                                                                                    | 8                |
| 2.2 Specification (17INCH)                                                                                                    | 9                |
| 2.3 Specification (19INCH)                                                                                                    | 9                |
| 3. OSD SETTING 1                                                                                                    | 0                |
|                                                                                                    |                  |
| 3.1 OSD Menu(PC Mode) 1                                                                                                    | 0                |
| 3.1 OSD Menu(PC Mode)                                                                                                    | 0<br>5           |
| 3.1 OSD Menu(PC Mode)    1      3.2 OSD Menu(VIDEO/CVBS Mode)    11-1      4. INFORMATION TO THE USER    1                              | 0<br>5<br>6      |
| 3.1 OSD Menu(PC Mode)    1      3.2 OSD Menu(VIDEO/CVBS Mode)    11-1      4. INFORMATION TO THE USER    1      5. TROUBLESHOOTING    1 | 0<br>5<br>6<br>7 |

## INSTALLATION

### 1.1 Parts

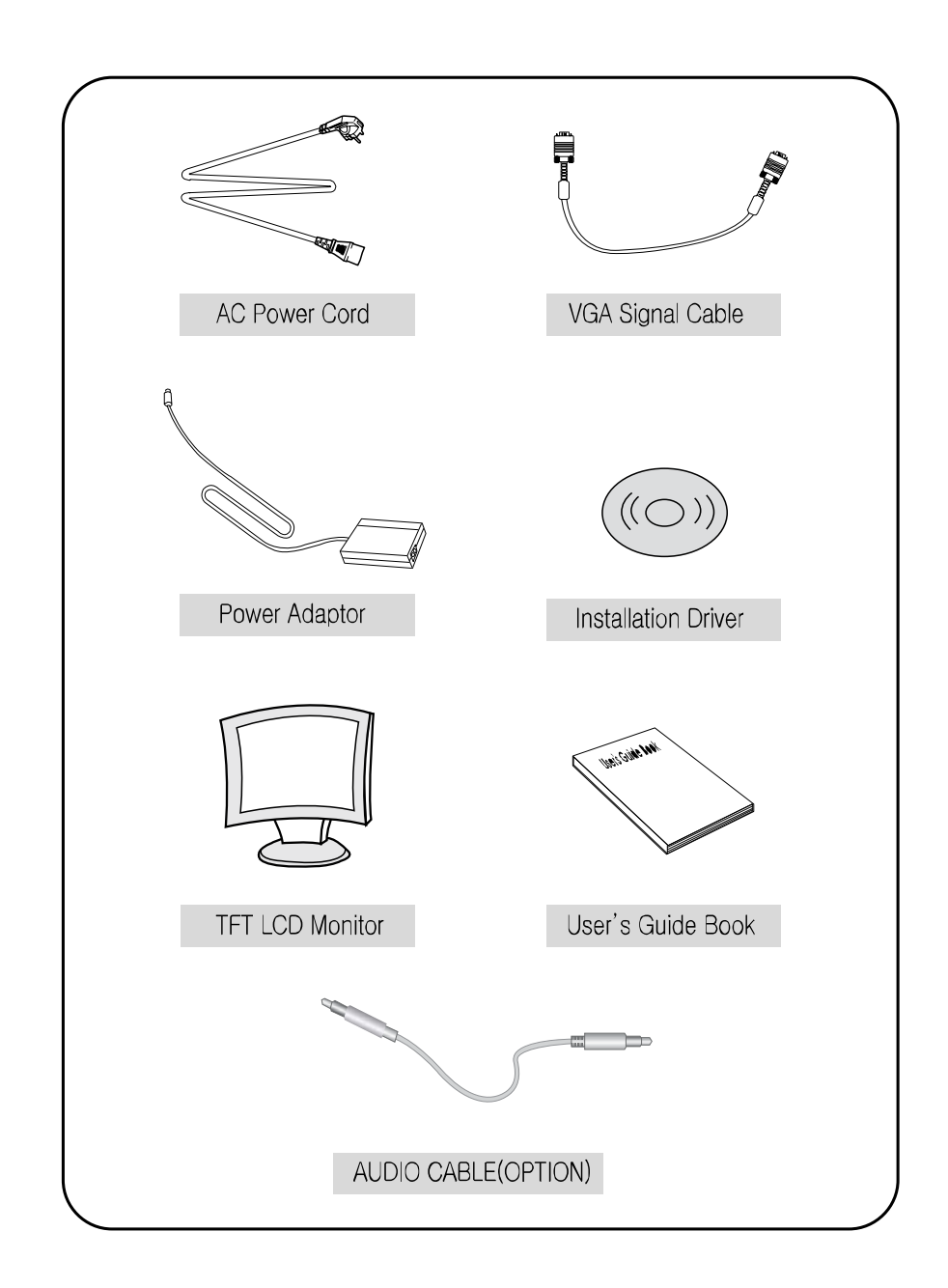

## **INSTALLATION**

#### 1.2 How to Install

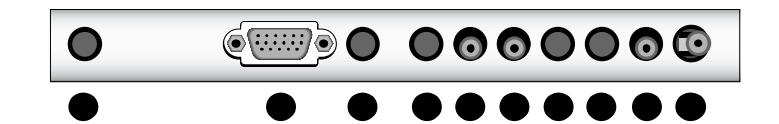

- DC in
  Signal cable from signal source.
  Stereo in
  Stereo out
- 5. AUDIO-L 6. AUDIO-R 7. S-VIDEO input 8. S-VIDEO output
- 9. CVBS-input 10. CVBS-out put

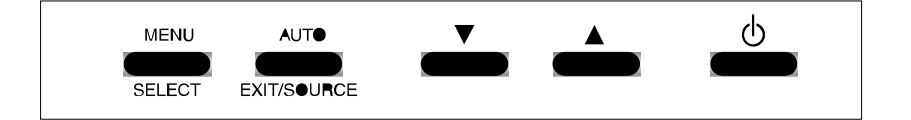

★ SOURCE(HOT KEY): Monitor displays source of the signal in the order below: (PC → CVBS → S-VIDE●)

# \* *Warning:* Tilting more than 10 degrees to the front or 30 degrees to the back may cause collapse of the product.

## **FEATURES**

## 2.1 Display Mode

| RESOLUTION | H-Frequency(kHz) | V-Frequency(Hz) |
|------------|------------------|-----------------|
| 640×350    | 31.47            | 70.0            |
| 720×400    | 31.47            | 70.0            |
| 640×480    | 31.47            | 60.0            |
|            | 35.00            | 66.7            |
|            | 37.86            | 72.8            |
|            | 37.50            | 75.0            |
|            | 35.16            | 56.0            |
| 900 × 600  | 37.88            | 60.3            |
| 800×600    | 48.08            | 72 <u>.</u> 2   |
|            | 46.87            | 75.0            |
| 832×624    | 49.73            | 75.0            |
|            | 48.36            | 60.0            |
| 1024×768   | 56.48            | 70.1            |
|            | 60.02            | 75.0            |
| 100011004  | 64.00            | 60.0            |
| 128071024  | 80.00            | 75.0            |

# **FEATURES**

## 2.2 Specification (17INCH)

| Spec             |          | Details                                               |
|------------------|----------|-------------------------------------------------------|
| Scre             | een size | 17"                                                   |
| Display size     |          | 337.92mm× 270.34mm                                    |
| Screen coating   |          | Anti-glare & Hard-coating                             |
| Pixel pitch      |          | 0.264× 0.264mm                                        |
| Brightness       |          | 250cd/m <sup>2</sup>                                  |
| Contrast scaling |          | 1,000:1                                               |
| Viewing angle    |          | 70/70/75/65 (left/right/up/down)                      |
| Response time    |          | 8ms                                                   |
| input Signal     |          | Analog RGB, AUDIO IN/OUT, S-VIDEO IN/OUT, CVBS IN/OUT |
| Speaker(Option)  |          | 2W x 2W                                               |
| H-Frequency      |          | 30~81kHz                                              |
| V-Frequency      |          | 55~75Hz                                               |
| Resolution       |          | 1280×1024 @ 75Hz                                      |
| Power            |          | 35W (Normal mode)                                     |
| Consumption      |          | 5W (Power-saving mode)                                |
| Product size     |          | 438×149×450 (W×D×H)                                   |
| W/sight          | Monitor  | 4.6kg                                                 |
| weight           | Package  | 6.5kg                                                 |

## 2.2 Specification (19INCH)

| Spec             |         | Details                                               |
|------------------|---------|-------------------------------------------------------|
| Screen size      |         | 19"                                                   |
| Display size     |         | 376mm× 301mm                                          |
| Screen coating   |         | Anti-glare & Hard-coating                             |
| Pixel pitch      |         | 0.294×0.294mm                                         |
| Brightness       |         | <b>250cd/</b> m <sup>a</sup>                          |
| Contrast scaling |         | 800:1                                                 |
| Viewing angle    |         | 70/70/75/65 (left/right/up/down)                      |
| Response time    |         | Tf=2msec, Tf=6msec                                    |
| input Signal     |         | Analog RGB, AUDIO IN/OUT, S-VIDEO IN/OUT, CVBS IN/OUT |
| Speaker(Option)  |         | 2W x 2W                                               |
| H-Frequency      |         | 30~81kHz                                              |
| V-Frequency      |         | 50~75Hz                                               |
| Resolution       |         | 1280×1024 @ 75Hz                                      |
| Power            |         | 45W (Normal mode)                                     |
| Consumption      |         | 5W (Power-saving mode)                                |
| Product size     |         | 495×155×508 (W×D×H)                                   |
| Weight           | Monitor | 5.4kg                                                 |
|                  | Package | 7.4kg                                                 |

## 3.1 OSD MENU (PC MODE)

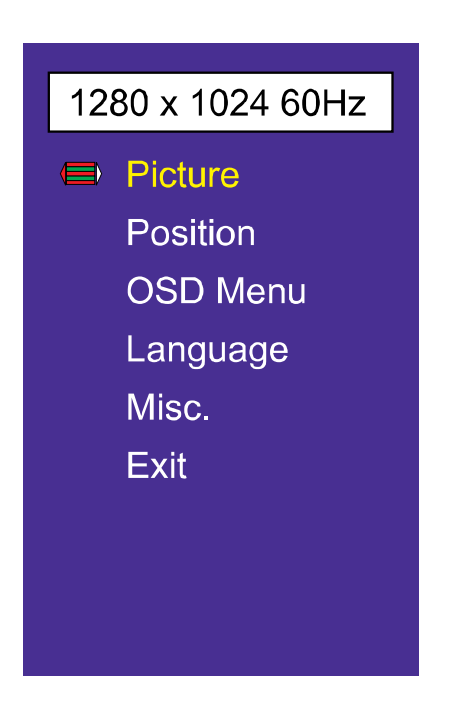

| Menu Icon | Menu Items                                             |
|-----------|--------------------------------------------------------|
| Picture   | Contrast, Brightness, Sharpness, Color Temp,           |
|           | Color Adjust, Clock, Phase                             |
| Position  | H.Position, V.Position                                 |
| OSD Menu  | OSD H.Position, OSD V.Position, OSD Timer, Translucent |
| Language  | English, French, German, Spanish, Italian              |
| Misc.     | Signal Source, Reset, Volume, Mute                     |

#### Picture

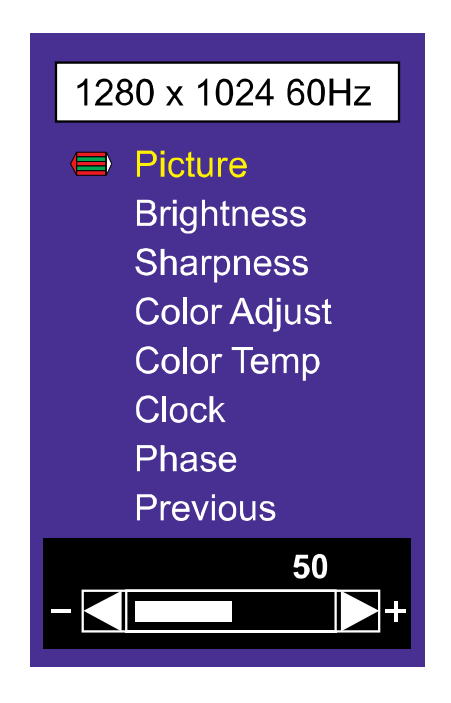

- **Contrast:** The Contrast feature adjusts the Black level. Choices range from 0 to 100. Default is 60.
- **Brightness:** The Brightness feature adjusts the brightness of the backlight. Choices range from 0 to 100. Default is 50.
- **Sharpness:** The Sharpness feature adjusts the clearness of the image. Choices range from 0 to 4. Default is 2.
- **Color Adjust:** The Color Adjust feature adjusts the Red, Green, and Blue when Color Temp. Item is set to 'User'. Choices are 0 to 255. Default is 128.
- **Color Temp:** The Color Temp. feature sets the baseline color reference for the monitor. Choices are 9300K (cooler), 6500K(warmer) and USER. Default is USER.
- **Clock:** The Clock feature adjusts the horizontal image size.
- Phase: Use the Clock Phase feature when noise remains on the screen after operating the Auto adjustment of OSD menu item.

#### Position

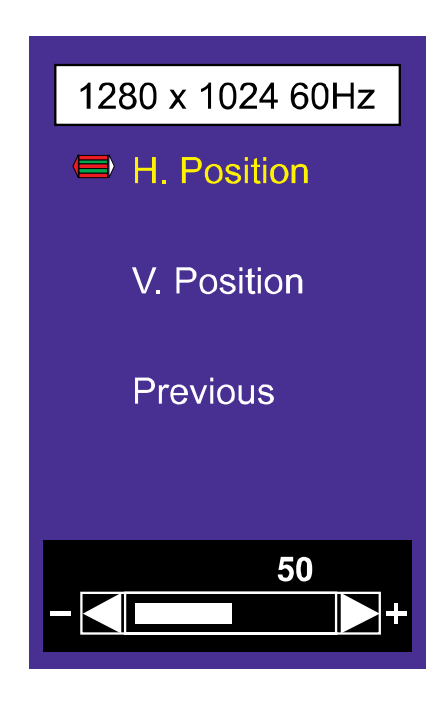

#### **H.** Position

The H. Position feature adjusts the image position horizontally.

#### V. Position

The V. Position feature adjusts the image position vertically.

#### **OSD Menu**

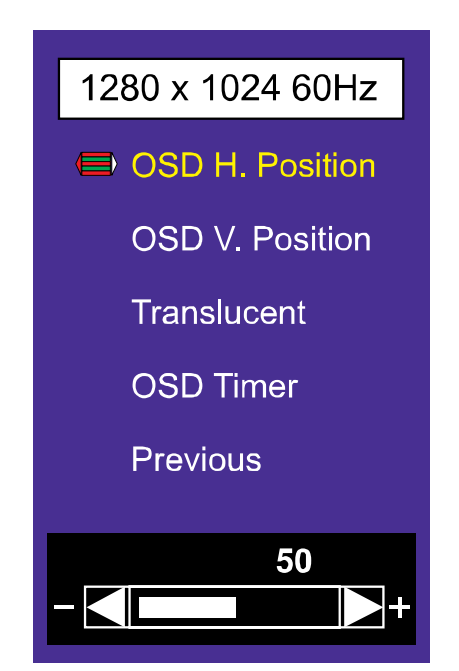

#### **OSD H. Position**

The OSD H. Position feature adjusts the horizontal position of the OSD window. Choices are 0 to 200. Default is 100.

#### **OSD V. Position**

The OSD V. Position feature adjusts the vertical position of the OSD window. Choices are 0 to 200. Default is 100.

#### Translucent

The Translucent feature adjust the transparency of the OSD window. Choices are 0 to 7. Default is 2.

#### **OSD** Timer

The OSD Timer feature sets how long the OSD menu stays on the screen. Choices are 5 to 60. Default is 10.

#### Language

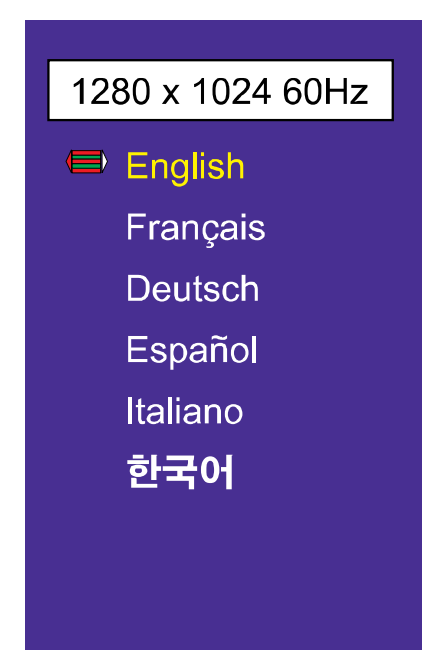

#### Language

The Language feature sets which language will be used to display the OSD menu and your entries. Choices are English, French, Dutch, Spanish, Italian and 한국어. Default is English.

#### Miscellaneous

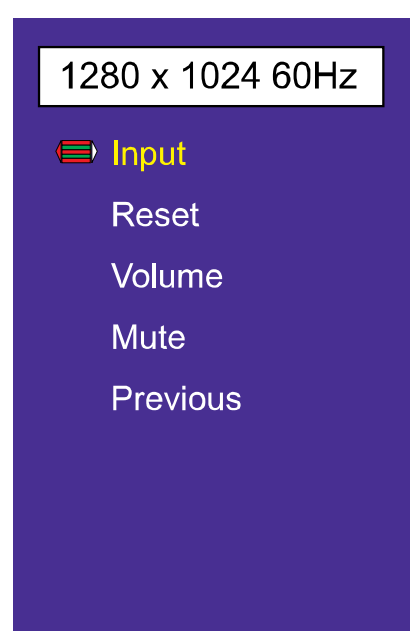

#### Input

The Signal Source feature selects the input signal source. Choices are ANALOG, VIDEO and S-VIDEO.

#### Reset

The Reset feature initializes memory stored in the user mode.

#### Volume (option)

The Volume feature adjusts the speaker volume. Choices are 0 to 100. Default is 50.

#### Mute (option)

The Sound feature turns the speakers on or off. Choices are ON and OFF. Default is OFF.

## 3.2 OSD MENU (VIDEO / CVBS MODE)

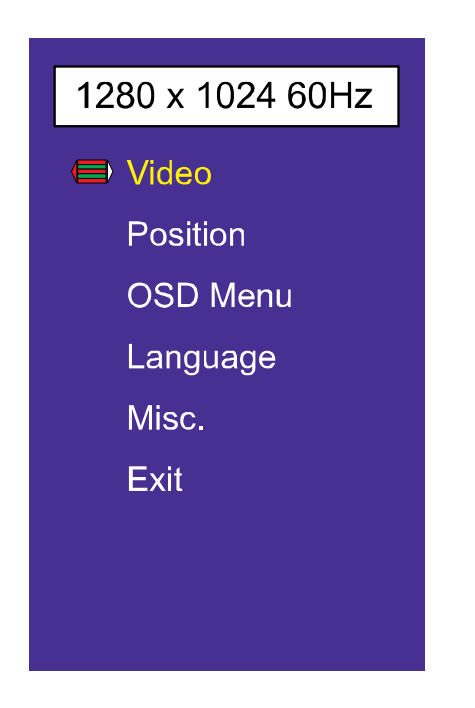

| Menu Icon | Menu Items                                             |
|-----------|--------------------------------------------------------|
| Picture   | Contrast, Brightness, Sharpness, Tint,                 |
|           | Color, Under scan                                      |
| OSD Menu  | OSD H.Position, OSD V.Position, OSD Timer, Translucent |
| Language  | English, French, German, Spanish, Italian              |
| Misc.     | Signal Source, Reset, Volume, Mute                     |

+ OSD menu, Misc. and Sound menu items are same as in the VGA Mode.

Video

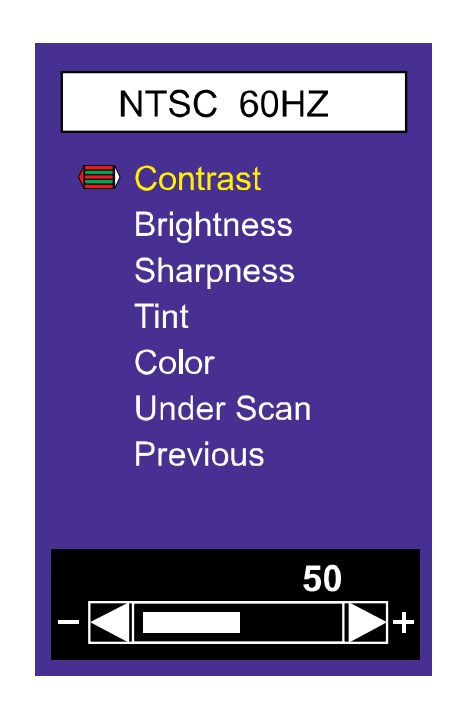

- Contrast: The Contrast feature adjusts the Black level. Choices range from 0 to 100. Default is 60. Brightness: The Brightness feature adjusts the brightness of the backlight. Choices range from 0 to 100. Default is 50. Sharpness: The Sharpness feature adjusts the clearness of the image. Choices range from 0 to 4. Default is 2. Tint: The Hue feature changes the RGB (red, green, blue) colors that you see. You can change blue objects to appear as green, or purple obnects. Choices range from 0 to 100. Default is 50. Color: The Saturation feature adjusts the saturation, which is color intensity. Choices range from 0 to 100. Default is 50. **Under Scan:** The Screen feature turns the size on or off. Choices are ON and OFF. Default is OFF.
- \* OSD menu, Misc. and Sound menu items are same as in the VGA Mode.

## **INFORMATION TO THE USER**

This equipment has been tested and found to comply with the limits for a Class B digital device, pursuant to part 15 of the FCC Rules. These limits are designed to provide reasonable protection against harmful interference in a residential installation. This equipment generates, uses and can radiate radio frequency energy and, if not installed and used in accordance with the instructions, may cause harmful interference to radio communications. However, there is no guarantee that interference will not occur in a particular installation. If this equipment does cause harmful interference to radio or television reception, which can be determined by turning the equipment off and on, the user is encouraged to try to correct the interference by one more of the following measures:

- Reorient or relocate the receiving antenna.
- Increase the separation between the equipment and receiver.
- Connect the equipment into an outlet on a circuit different from that to which the receiver is connected.
- Consult the dealer or an experienced radio / TV technician for help.

#### WARNING:

The manufacturer is not responsible for any Radio or TV interference caused by unauthorized modifications to this equipment. Such modifications could void the user's authority to operate the equipment."

## TROUBLESHOOTING

\* When the following troubles are occurred, follow the trouble shooting. Before contacting a service center.

| Troubleshooting                                 | Troubleshooting Tip                                                               |
|-------------------------------------------------|-----------------------------------------------------------------------------------|
|                                                 | 1. Make sure if the power supply is connected property                            |
| The screen doesn't show up                      | 2. Turn on the power.                                                             |
|                                                 | 3. Select the input signal right for the connected port.                          |
| The screen is too light or to dark              | Control the BRIGHTNESS                                                            |
| The screen size is not fit for the PC signal    | Press the AUTO key among keys in the front.<br>(It is used only in the PC signal) |
| The screen color shows strange in the PC signal | In the FUNCTION menu of OSD menu, perform the AUTO-<br>ADJUST.                    |

http://www.orionimages.com

## **2Year Limited Warranty**

All **Orion Images** products carry a limited warranty from ship date against defects in materials and workmanship. Orion Images is not liable for improper installation that results in damage to mounts, adapters, display equipment or personal injury.

#### **Contact Orion Images**

In the event of missing and/or damage equipment, or technical questions, the following information can help in the completion of the installation.

Address: 7300 Bolsa Avenue, Westminster, CA 92683 Tel: 714-766-6300 / Fax: 714-766-6310 Email: <u>sales@orionimages.com</u> Website: <u>http://www.orionimages.com</u>